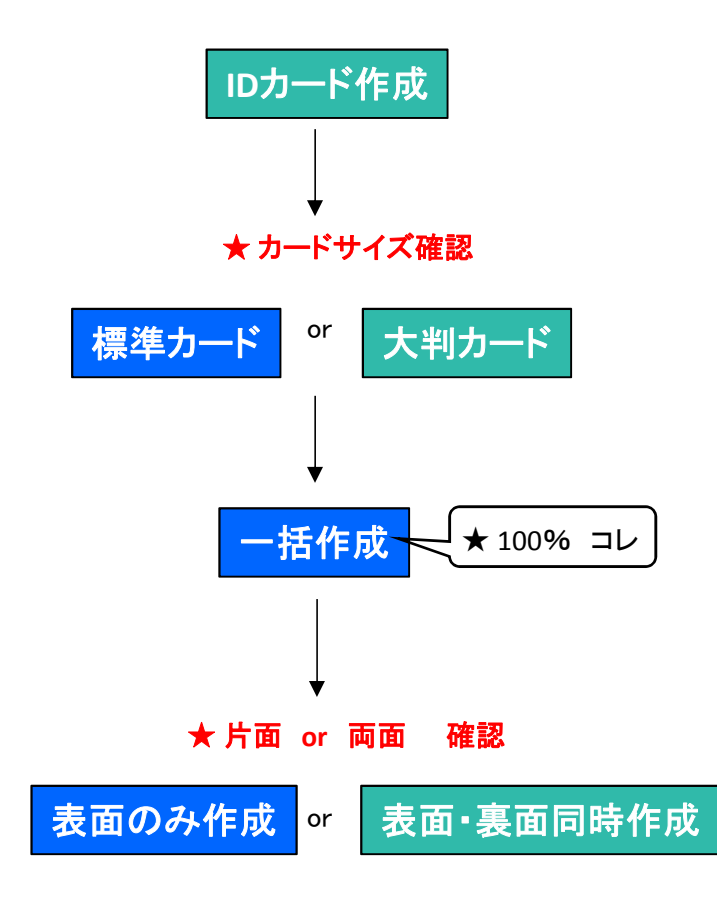

案件名をいれて、検索する

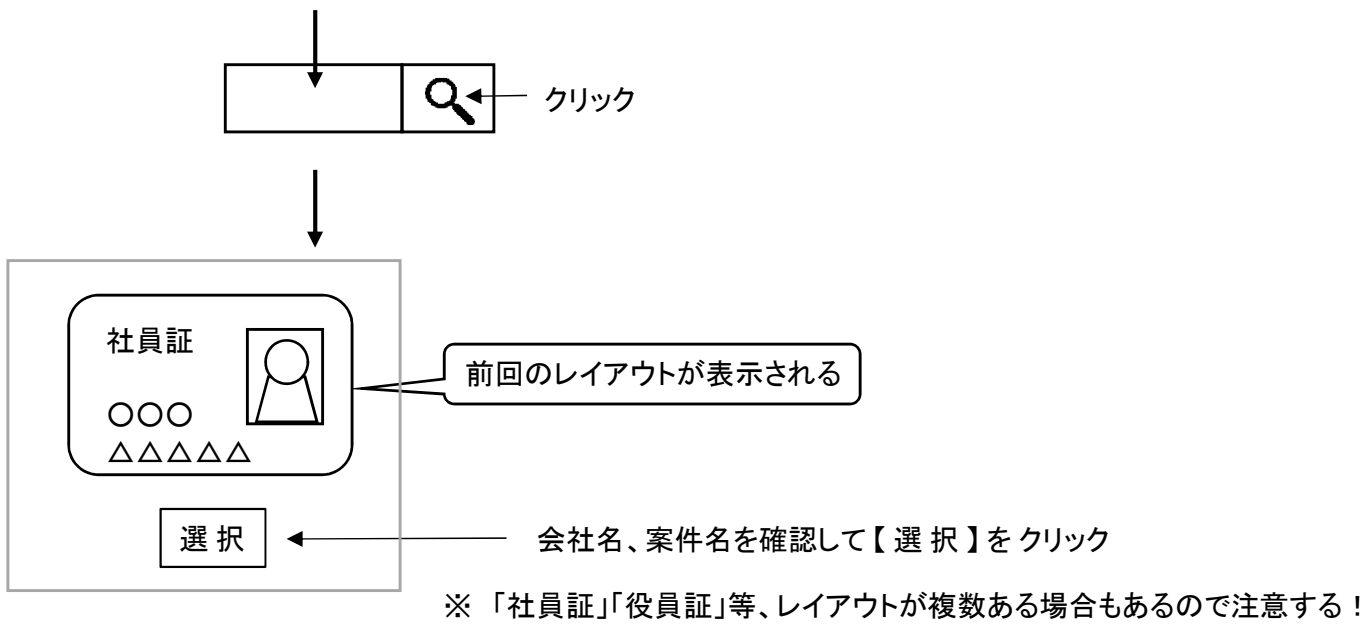

## ★ データを準備する

Mac > products\_order > 13\_uv > 16\_import

- ① 該当するフォルダを見つける(出荷日、案件名、発注No.を確認する)
- ② エクセルをCSVにする
- ③ CSVファイルを右クリック → プログラムから開く → 秀丸
- ④ 不必要な改行は削除する
- ⑤「ファイル(F)」→ エンコードの種類 → Unicode (UTF 8)を選択
- ⑥【内容を維持したまま適用】
- ⑦ 「検索(S)」 → 検索(F) → 「?」(半角)を入れて「下検索」で、外字をチェックする

⑧ 上書き保存する

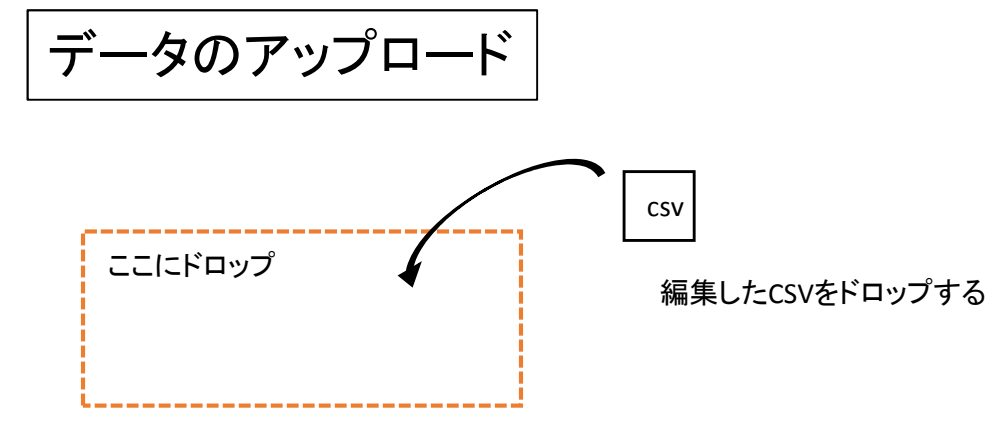

アータの関連付け

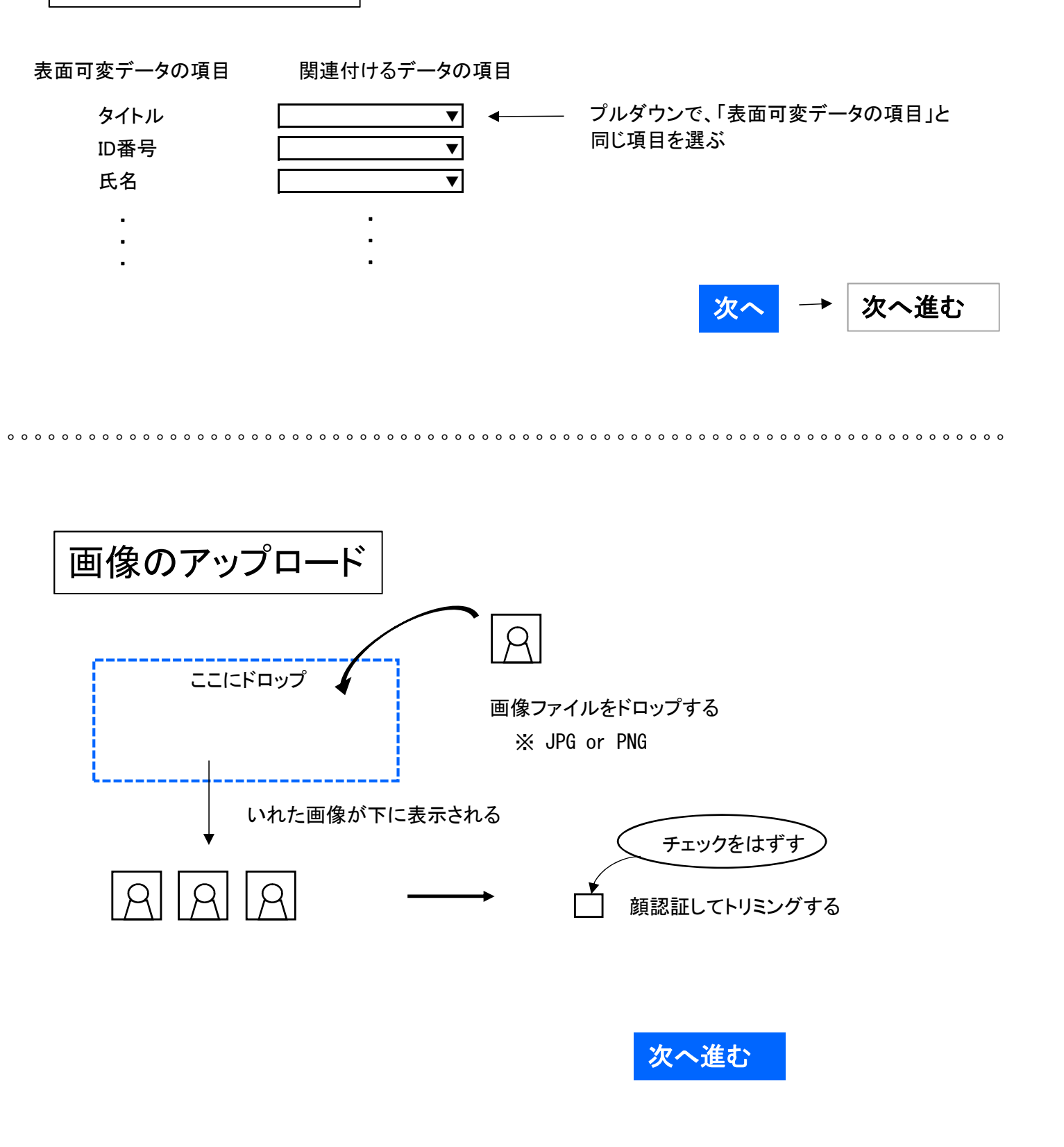

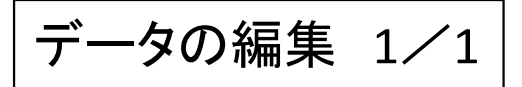

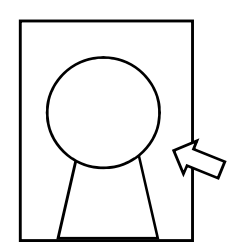

画像をクリックして、トリミングする

※ 写真が大きい場合、顎をいれて、頭(髪の毛)を切る

- ※ 男性の場合、ネクタイの結び目くらいまでを入れる
- ※明るいP/暗いP によって、明るさを調節する

※ 極端にボケている画像等、迷った時は必ず確認する

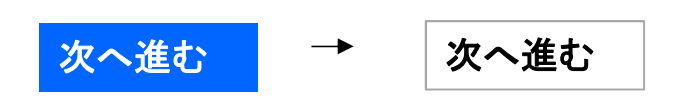

印刷カードプレビュー

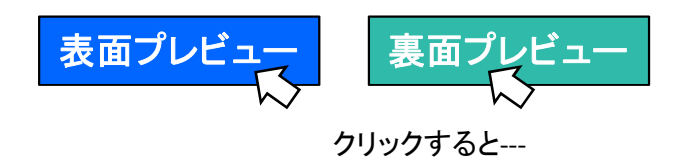

有効期限 : 2019-11-11-12:30:50.1234

<u>125A-1258B-3698C----- .p</u>df 介 クリックすると、プレビューが見られる

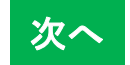

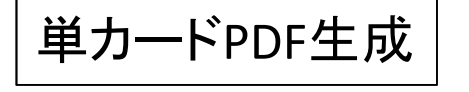

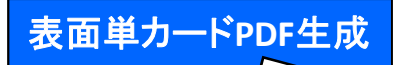

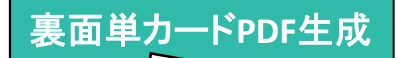

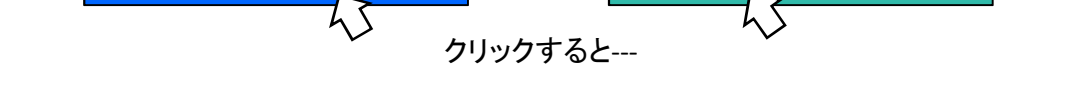

- 1.125A-1258B-3698C------.pdf1.125A-1258B-3698C-----.pdf2.36A8-B87B67-232C2-----.pdf2.36A8-B87B67-232C2-----.pdf
- ※ 片面印刷の場合は表面のみ。 両面印刷の場合は表面・裏面の両方生成する

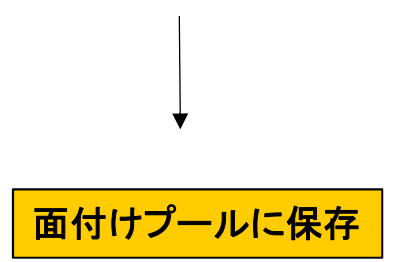